### DAIKIN

3P607381-3 EM19A043

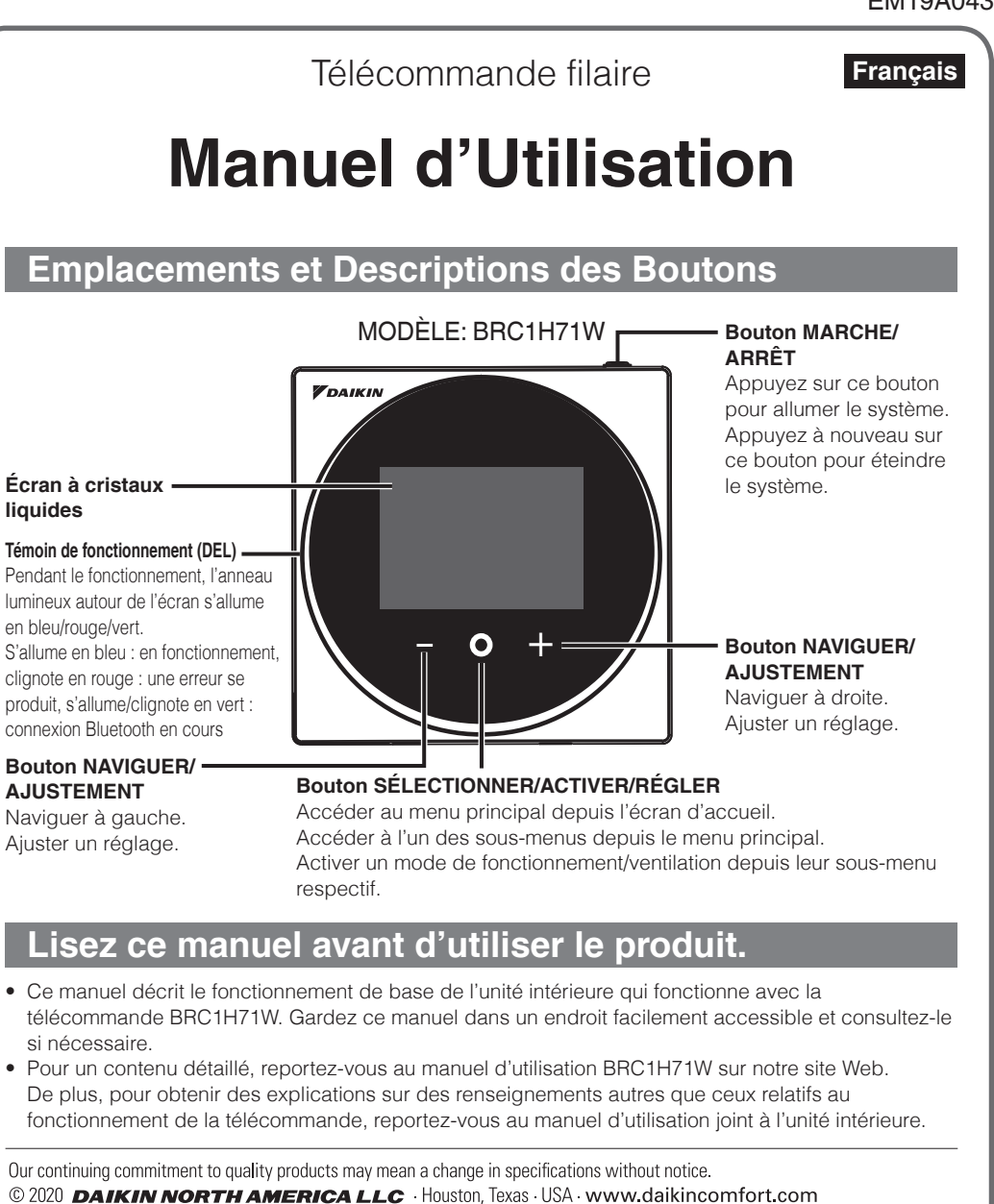

#### DAIKIN INDUSTRIES, LTD

Head office: Umeda Center Bldg., 2-4-12, Nakazaki-Nishi, Kita-ku, Osaka, 530-8323 Japan Tokyo office: JR Shinagawa East Bldg., 2-18-1, Konan, Minato-ku, Tokyo, 108-0075 Japan

Interdict

Gardez

d'humid

 $(\mathbf{S})$ 

Y

# Considérations de Sécurité

La version originale des instructions est rédigée en anglais. Toutes les autres versions dans d'autres langues constituent une traduction de la version originelle des instructions.

Veuillez lire attentivement ces **CONSIDÉRATIONS DE SÉCURITÉ** avant d'utiliser la télécommande. Formez le client à utiliser et à entretenir la télécommande.

Informez les clients qu'ils doivent ranger le présent manuel d'utilisation avec le manuel d'installation pour consultation ultérieure.

Signification des symboles AVERTISSEMENT, ATTENTION et REMARQUE:

| Indique une situation potentiellement dangereuse qui, si elle n'est pas évitée, pourrait entraîner la mort ou des blessures graves.                                                                                                    |
|----------------------------------------------------------------------------------------------------|
| Indique une situation potentiellement dangereuse qui, si elle n'est pas<br>évitée, peut entraîner des blessures mineures ou modérées.<br>Ce symbole peut également être utilisé pour mettre en garde contre des<br>pratiques non sécuritaires. |
| Indique des situations pouvant entraîner des dommages au matériel ou aux biens uniquement.                                                                                                    |

• Les pictogrammes suivants sont utilisés dans le présent manuel

| tion générale.                           | 0 | Respectez toujours les instructions données. |
|------------------------------------------|---|----------------------------------------------|
| le produit loin de sources d'eau et ité. |   | Maintenez à distance les mains mouillées     |

# Écran d'information

La condition actuelle est affichée avec des icônes.

#### À propos des icônes figurant sur l'écran d'information

Les éléments qui s'affichent sur l'écran varient selon l'unité intérieure que vous utilisez.

| Icône             | Nom                                                              | Description                                                                                                    |
|-------------------|------------------------------------------------------------------|----------------------------------------------------------------------------------------------------|
| i                 | Informations                                                     | Indique un écran d'information.                                                                                                    |
| 0 Co              | Télécommande<br>PRINCIPALE/SECONDAIRE                            | S'affiche lorsqu'elle est utilisée comme télécommande<br>PRINCIPALE/SECONDAIRE.<br>1=principal, 2=secondaire                                                                                                    |
| ≯                 | Bluetooth*                                                       | Indique que le contrôleur communique avec un appareil mobile, pour une utilisation avec l'application.                                                                                                    |
| X                 | L'horloge n'est pas<br>réglée                                    | Indique que l'horloge doit être réglée de nouveau.                                                                                                    |
| <b>1</b> +        | Réduction                                                        | Indique que l'unité intérieure fonctionne dans des conditions de réduction.                                                                                                    |
| CC                | Lors d'un contrôle<br>centralisé                                 | Indique que le système est contrôlé par un équipement de<br>contrôle central (accessoire en option) et que le contrôle du<br>système par le contrôleur est limité.                                                                                                    |
| MC                | Commutation<br>commandée par<br>l'unité intérieure<br>principale | Affiché:<br>La télécommande n'a pas de commande centrale.<br>Impossible de sélectionner le mode de chauffage/refroidissement.<br>Clignotant:<br>Aucune des télécommandes du système n'a de commande centrale.<br>Peut être défini comme commande centrale pendant cette période.<br>Pas Affiché:<br>La télécommande a une commande centrale.<br>Il est possible de sélectionner le mode de chauffage/<br>refroidissement. |
|                   | Sauvegarde                                                       | Indique qu'une opération de sauvegarde est en cours<br>d'exécution.                                                                                                    |
| S                 | Économie d'énergie                                               | Indique que la consommation d'énergie du système est<br>limitée et que celui-ci fonctionne avec une capacité restreinte.                                                                                                    |
|                   | Direction du flux<br>d'air individuel                            | Indique que le réglage de la direction du flux d'air individuel est activé.                                                                                                    |
| Τ                 | Vérification du<br>fonctionnement                                | Indique que le mode Test Operation est actif.                                                                                                    |
| 0/0X              | Veille pour le Dégivrage/<br>Démarrage à chaud                   | Indique que le mode dégivrage/démarrage à chaud est actif.                                                                                                    |
| ਿੂਰੋ              | Fonctionnement du<br>filtre autonettoyant                        | Indique que le fonctionnement du filtre autonettoyant est actif.                                                                                                    |
| ŏ                 | Contrôle                                                         | Indique que l'unité intérieure ou extérieure est en cours<br>d'inspection.                                                                                                    |
| $\odot$ õ         | Contrôle périodique                                              | Indique que l'unité intérieure ou extérieure est en cours<br>d'inspection.                                                                                                    |
| - <del>12</del> - | Fonctionnement de la ventilation                                 | Indique qu'une opération de ventilation est en cours<br>d'exécution.                                                                                                    |
| 杰                 | Avertissement                                                    | Indique qu'une erreur s'est produite ou qu'un composant de l'unité intérieure doit être entretenu.                                                                                                    |
| ' La marque et    | les logos Bluetooth® son                                         | t des marques déposées appartenant à Bluetooth SIG, Inc. et                                                                                                    |

La marque et les logos Bluetooth<sup>®</sup> sont des marques déposées appartenant à Bluetooth SIG, Inc. et l'utilisation de ces marques par Daikin north america LLC est sous licence. Les autres marques et noms commerciaux appartiennent à leurs propriétaires respectifs.

| ATTENTION 21 |                                                                                                    |  |  |
|--------------|----------------------------------------------------------------------------------------------------|--|--|
| $\bigcirc$   | <ul> <li>Ne laissez pas les enfants jouer avec la télécommande pour éviter<br/>d'endommager le produit.</li> </ul>                                                                                                    |  |  |
| $\bigcirc$   | <ul> <li>Ne démontez jamais la télécommande.</li> <li>Le fait de toucher les pièces internes peut entraîner des chocs électriques ou un incendie.</li> <li>Consultez votre revendeur Daikin pour effectuer des inspections et des ajustements internes.</li> </ul> |  |  |
|              | <ul> <li>Ne touchez pas les boutons de la télécommande avec les doigts mouillés.<br/>Le fait de toucher les boutons avec les doigts mouillés peut entraîner un choc électrique.</li> </ul>                                                                         |  |  |
|              | • Ne lavez pas la télécommande.<br>Cela pourrait entraîner des fuites électriques et provoquer des chocs électriques ou un incendie.                                                                                                    |  |  |
|              | • Ne laissez pas la télécommande dans un endroit où elle risque d'être mouillée.<br>L'eau peut endommager la télécommande et entraîner un choc électrique ou un incendie.                                                                                          |  |  |
|              |                                                                                                    |  |  |
|              |                                                                                                    |  |  |

#### A REMARQUE

• N'appuyez jamais sur les boutons de la télécommande avec un objet dur et pointu. La télécommande peut être endommagée.

• Ne tirez ni ne tordez jamais le cordon d'alimentation de la télécommande.

#### **AVERTISSEMENT**

• Ne modifiez ni ne réparez la télécommande. Consultez votre revendeur Daikin pour toute modification ou réparation.

- Évitez de déplacer ou de réinstaller la télécommande vous-même. Une mauvaise installation peut entraîner des chocs électriques ou un incendie. Consultez votre revendeur Daikin pour déplacer ou réinstaller le produit.
- N'utilisez pas de matériaux inflammables (p. ex., de la laque ou un insecticide) à proximité de la télécommande.

Ne nettoyez pas le produit avec des solvants organiques, tels qu'un diluant pour peintures. L'utilisation de solvants organiques peut entraîner des fissures, des dommages au produit, des chocs électriques ou un incendie.

• Consultez le revendeur si la télécommande a été immergée sous l'eau en raison d'une calamité naturelle, telle que des inondations ou des ouragans. N'utilisez pas la télécommande pour le moment, car un dysfonctionnement, un choc électrique ou un incendie pourrait se produire.

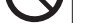

Cela peut entraîner un dysfonctionnement de l'unité.

• N'essuyez pas la télécommande avec du benzène, un diluant, un chiffon à poussière trempé dans un produit chimique, etc.

La télécommande risque de se décolorer et le revêtement peut s'écailler. Si celle-ci est très sale, humectez un chiffon dans un détergent neutre dilué dans de l'eau, essorez bien le chiffon, puis essuyez la télécommande. Essuyez ensuite la télécommande avec un autre chiffon sec.

### Entretien

### Entretien de l'Unité et de l'Écran à Cristaux Liquides

- Utilisez un chiffon sec pour essuyer l'écran à cristaux liquides et les autres surfaces de la télécommande lorsqu'ils sont sales.
- Si la crasse ne peut pas être enlevée de la surface, humectez le chiffon avec un détergent neutre dilué avec de l'eau, essorez bien le chiffon et nettoyez la surface. Essuyez ensuite la surface avec un chiffon sec.
- Ne pas utiliser de détergents non neutres ou de solvants organiques (désinfectant à l'alcool, benzène, diluant à peinture, etc.). Peut provoquer un craquement, une électrocution ou un incendie.

#### MISE EN GARDE

N'utilisez pas de diluant pour peintures, de solvant organique ou d'acide fort.

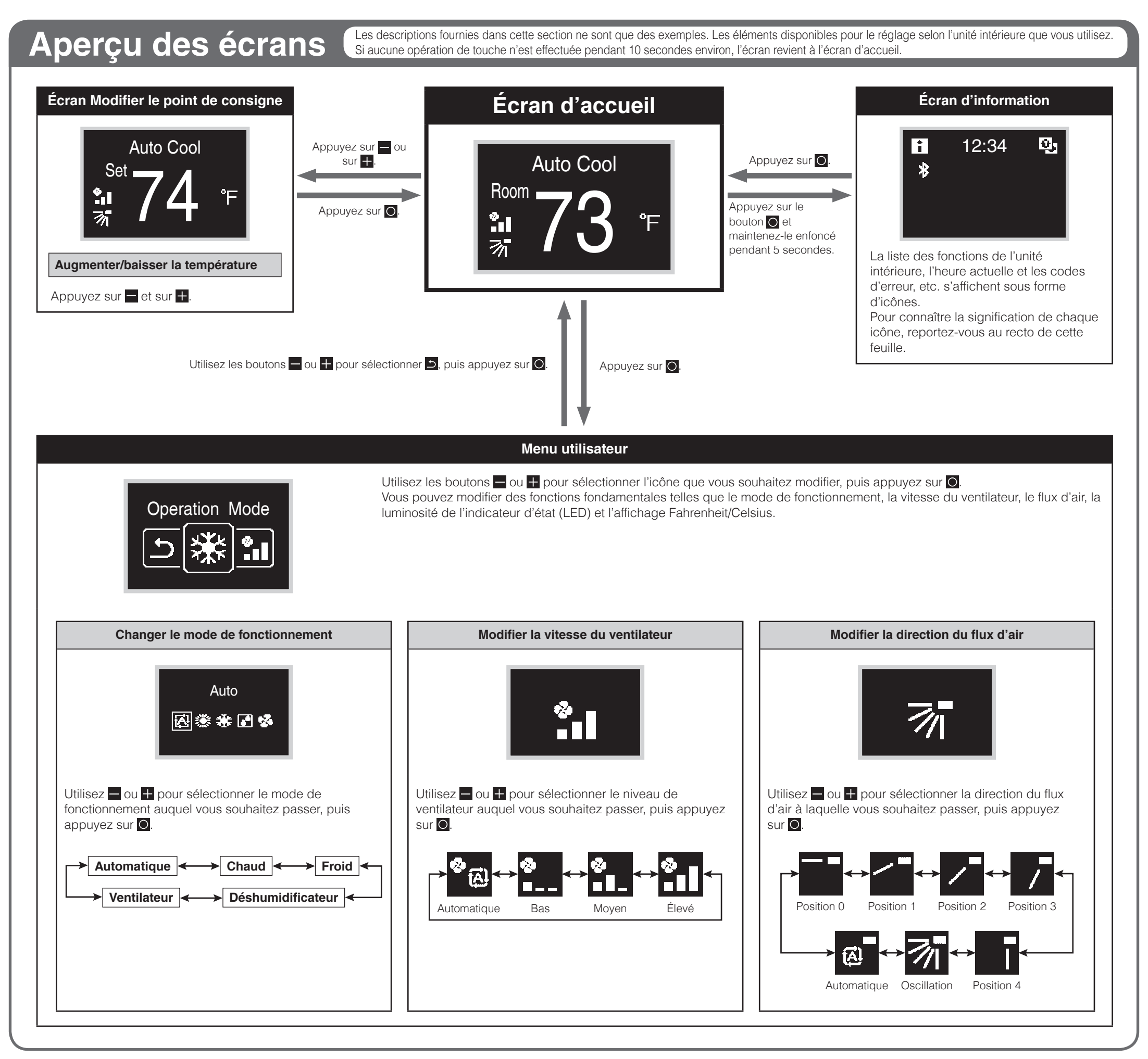

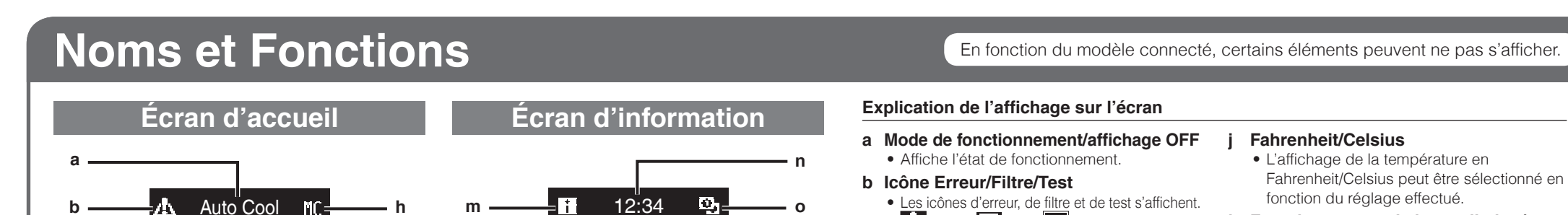

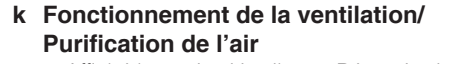

c Pièce/Réglage

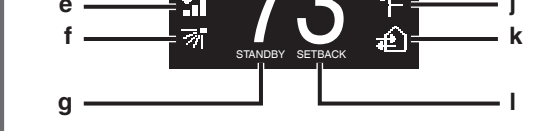

Room

#### Menu utilisateur

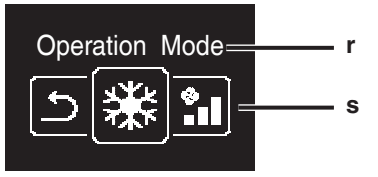

00

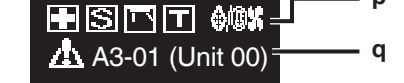

\* 🔀 🕩 CC

- Indique s'il s'agit d'un affichage de la température ambiante (Pièce) ou d'un affichage du point de consigne (Réglage).
- d Température ambiante de la pièce/ Température de consigne

:Erreur :Filtre :Test

- Affiche la température ambiante de la pièce ou de consigne actuelle.
- e Vitesse du ventilateur
  - Affiche la vitesse du ventilateur.
- f Direction du flux d'air
  - Affiche le réglage de la direction du flux d'air.
- g MISE EN VEILLE
  - S'affiche lors du dégivrage/du démarrage à chaud.
- h Commutation commandée par l'unité intérieure principale
  - S'affiche lorsqu'une autre unité intérieure du système a le pouvoir de changer le mode de fonctionnement entre froid et chaud.
- i Lors d'un contrôle centralisé
  - Affiché si le système est sous la gestion d'un contrôleur multizone (En Option) et que le fonctionnement du système via la télécommande est limité.

- Affiché lorsqu'un Ventilateur Récupération de Chaleur est connecté.
   Ventilation :Purification de l'air
   Réduction
  - Clignote durant l'activation de la fonction de remise au point de consigne.
  - S'affiche lors du réglage de la fonction de remise au point de consigne.
- m Icône d'information
- n Horloge (affichage de l'heure sur 24 heures)
- o Signe de télécommande PRINCIPALE/ SECONDAIRE
- p Statut
  - Notifie l'état.
- q Affichage Erreur
  - En cas d'erreur, l'icône, un code d'erreur et le numéro de l'unité s'affichent.

3P607381-3 EM19A043 [2003] HT

- r Nom du menu des réglages
- s Icône du menu des réglages